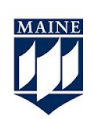

# Setting Extended Time using Special Access in Quizzes

### Step 1

Go to Quizzes in the Nav bar, choose the test you wish to edit, then click

Edit.

| 🌮 Bull | < Edit                                                                           |                 |   |
|--------|----------------------------------------------------------------------------------|-----------------|---|
|        | Current Quizzes                                                                  |                 |   |
|        | Exam 1 (with Questions)<br>Due on Apr 17, 2020 9:02<br>Available on Apr 15, 2021 | ► ♥             |   |
|        | Quiz 1 (with Questions)<br>Available on Apr 6, 2020                              | Hide from Users |   |
|        | Making a Quiz From Sect<br>Due on May 15, 2020 6:(                               | Preview         | ~ |

## Step 2

Navigate to the **Restrictions** tab in the Quiz editor.

| Edit Q     | uiz - Exaı   | m 1 (wi    | th Questic       | ons) ~        |
|------------|--------------|------------|------------------|---------------|
| Properties | Restrictions | Assessment | Submission Views | Reports Setup |
| Hide from  | Users        |            |                  |               |
| Due Date   |              |            |                  |               |

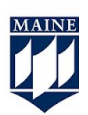

#### Step 3

Scroll down to Special Access, choose the type of access, and click  $\boldsymbol{\mathsf{Add}}$ 

User to to Special Access.

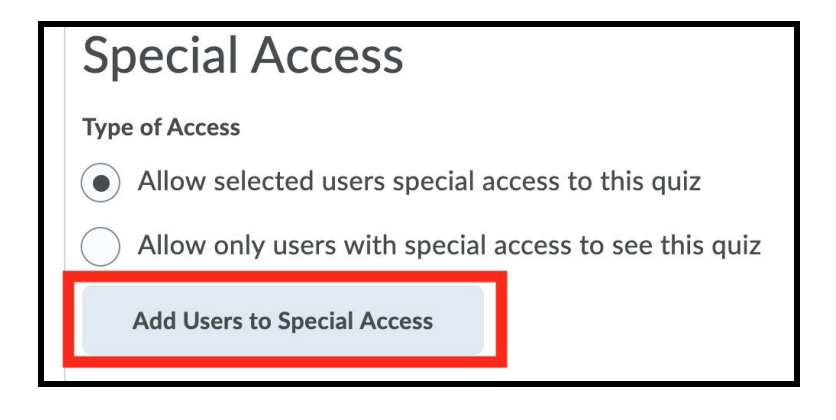

## Step 4

Choose the **Special Access** options the user requires. There are options to change **Date Restrictions, Time Allotments,** and **Number of Attempts.** 

| Special Access Properties | Timing No changes Recommended Time Limit Imforced time limit                                                                                      |
|---------------------------|----------------------------------------------------------------------------------------------------|
| Has Due Date              | Time Limit                                                                                                    |
| 4/17/2020 9:00 AM Now     |                                                                                                    |
| United States - New York  | Assign an alternative grace period                                                                                                    |
| Availability              | Grace Period                                                                                                    |
| Has Start Date            | 5 minute(s) before flagged as exceeded time limit                                                                                                 |
| 4/15/2020 9:00 AM Now     |                                                                                                    |
| United States - New York  | Assign an alternative behaviour for exceeding the time limit                                                                                      |
| Has End Date              | Exceeded Time Limit Behaviour                                                                                                    |
| 8/6/2020 2:59 PM Now      | After the grace period, flag the quiz attempt as exceeded time limit, and <ul> <li>Allow the student to continue working</li> </ul>               |
| United States - New York  | <ul> <li>Prevent the student from making further changes</li> <li>Allow the student to continue working, but automatically score the a</li> </ul> |

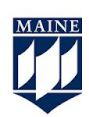

#### Step 5

Select users that require Special Access.

Note: Groups are not private, so you cannot add students to an "accommodations group" then give the group access. You must add the students individually.

| User                             | Users                                     |  |
|----------------------------------|-------------------------------------------|--|
| View B                           | View By: User ~ Apply                     |  |
| Search For Q Show Search Options |                                           |  |
|                                  |                                           |  |
|                                  | First Name ▲ , Last Name, Org Defined ID  |  |
|                                  | D2L.Demo Instructor (Id: Demo.Instructor) |  |
|                                  | Demo Learner10 (Id: demolearner10)        |  |
|                                  | Demo Learner11 (Id: demolearner11)        |  |

## Step 6

When you are done, click Add Special Access.

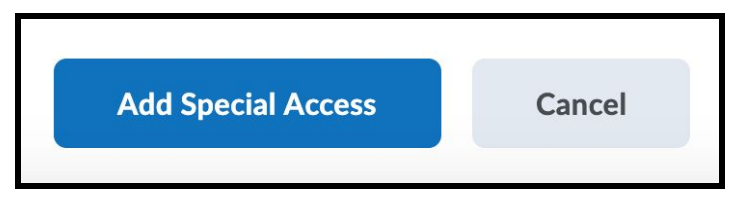

#### Special Access Properties Additional Information for Testing Accommodations

A professor when setting up a time limit in Brightspace must do **3 things** in order for students to receive their extended time.

After clicking "Allow Special Access" the professor must do the following in the "Special Access Properties" window:

1. Check the Due Date and Time at the top of the page. If there is a due date and time selected on the original Exam Options, this will be auto filled <u>AND</u> it will override any extensions in time provided and force a student to submit an exam.

| ue Date      |            |                 |          |
|--------------|------------|-----------------|----------|
| ✔ Has I      | Due Date   |                 |          |
| 4            | /17/2020   | 9:00 AM         | Now      |
|              |            | United States - | New York |
| Availability | Start Date |                 |          |
| 4            | /15/2020   | 9:00 AM         | Now      |
|              |            | United States - | New York |
| Has          | End Date   |                 |          |
| 8            | /6/2020    | 2:59 PM         | Now      |
|              |            | United States - | New York |

2. The professor needs to add the additional time to the box for extended time and any grace period they allow

| Timing     | 1 S                                                                |
|------------|--------------------------------------------------------------------|
| No changes | Recommended Time Limit     e     Enforced time limit               |
| Ware Links |                                                                    |
| Time Limit |                                                                    |
| 120        | minute(s)                                                          |
| Assign a   | n alternative grace period                                         |
| Grace P    | teriod                                                             |
| 5          | minute(s) before flagged as exceeded time limit                    |
| -          |                                                                    |
| Assign a   | n alternative behaviour for exceeding the time limit               |
| Exceed     | ad Time Limit Behaviour                                            |
| After t    | he grace period, flag the quiz attempt as exceeded time limit, and |
| (a) Al     | low the student to continue working.                               |
| O Pr       | event the student from making further changes                      |
| () A       | low the student to continue working, but automatically score the   |

3. The professor must then check the box to decide how the time is administered with regards to allowing "late" exams. This checkbox is labeled "Assign an alternative behavior for exceeding the time limit." The three choices are:

- 1. Allow the student to continue working *(this marks the exam late)*
- 2. Prevent the student from making further changes *(this forces the student to submit the exam)*
- 3. Allow the student to continue working, but automatically score the exam as a zero (*this marks an exam late and similar to blackboard allows a professor to still look and grade the exam*)

 $\leftarrow$ 

| nt    | 100 C                                                                                                    |
|-------|----------------------------------------------------------------------------------------------------|
| No ch | anges 🕜 Recommended Time Limit 💿 Enforced time limit                                                                                                    |
| Time  | Linit                                                                                                    |
| 12    | 0 minute(s)                                                                                                    |
|       | Assign an alternative grace period                                                                                                    |
|       | Grace Period                                                                                                    |
|       | 5 minute(s) before flagged as exceeded time limit                                                                                                    |
| -     |                                                                                                    |
| 0     | Assign an alternative behaviour for exceeding the time limit                                                                                                    |
|       | Exceeded Time Limit Behaviour                                                                                                    |
|       | After the grace period, flag the quiz attempt as exceeded time limit, and                                                                                                    |
|       | <ul> <li>Allow the student to continue working.</li> </ul>                                                                                                    |
|       | Prevent the student from making further changes                                                                                                    |
|       | C All when the state of the second second se |

Must click checkbox and choose here